### Začínáme

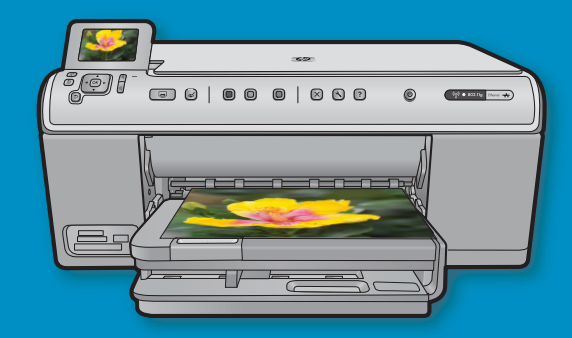

**Uživatelé kabelu USB**: Nepřipojujte kabel USB, dokud k tomu nebudete vyzváni. Pokyny pro kabelové a bezdrátové připojení jsou uvedeny následovně po pokynech pro připojení USB.

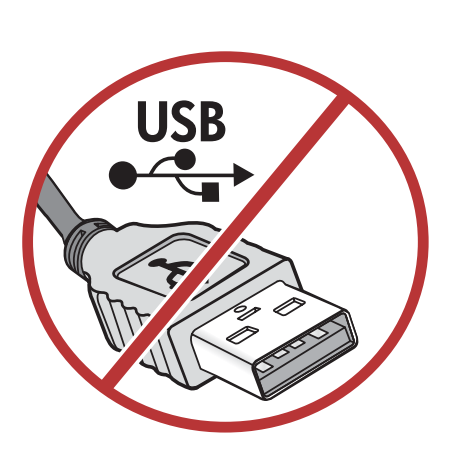

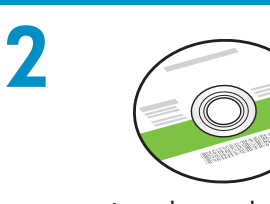

Instalační disk CD

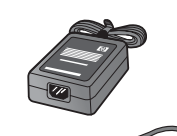

Napájecí kabel

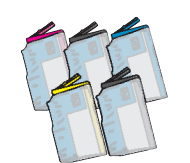

Barevné kazety

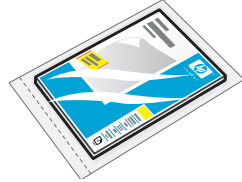

Fotografický papír 4 x 6  $^{*}$ 

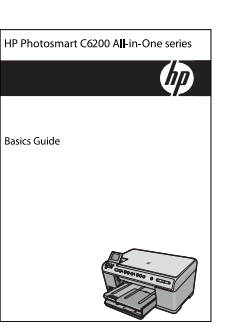

Základní příručka

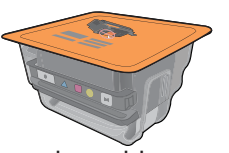

Tisková hlava

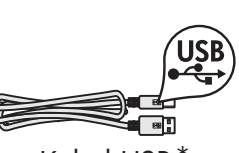

Kabel USB $^{*}$ 

Zkontrolujte obsah balení. Obsah vašeho balení se může lišit. \*Může být součá

\*Může být součástí balení.

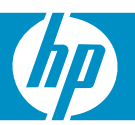

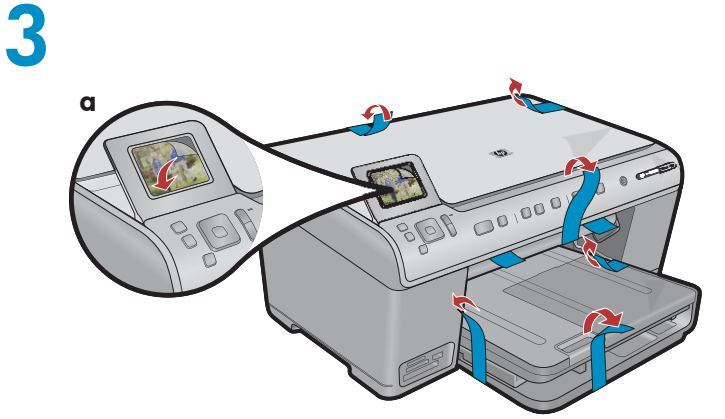

 a. Sejměte z přední a zadní stany zařízení veškerou pásku. Nastavte displej a odstraňte z něj ochrannou fólii.

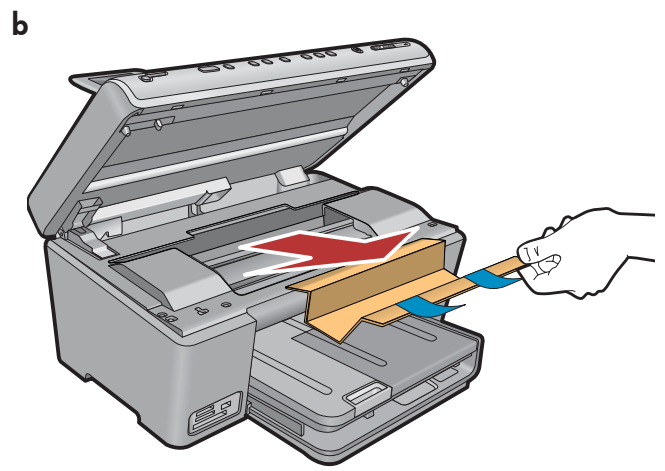

**b.** Otevřete zařízení a odstraňte z vnitřku zařízení veškerý obalový materiál.

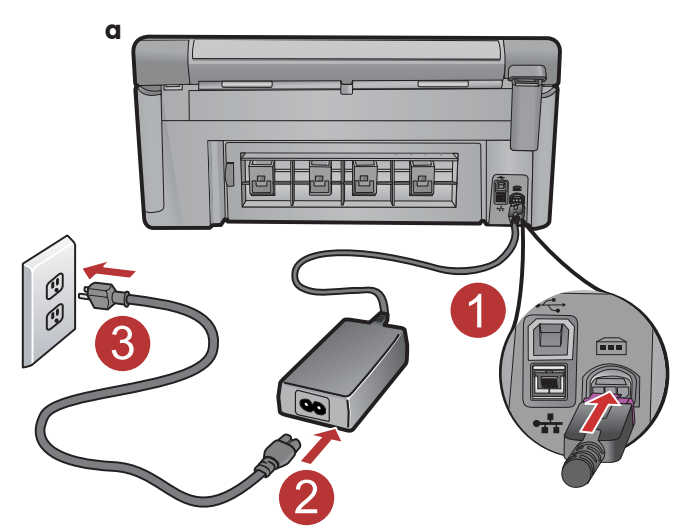

4

**a.** Připojte napájecí kabel a adaptér.

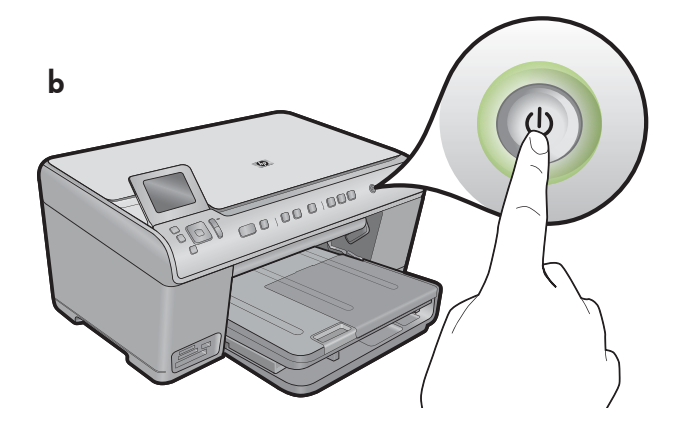

**b.** Stisknutím tlačítka 🕲 zapněte zařízení HP All-in-One.

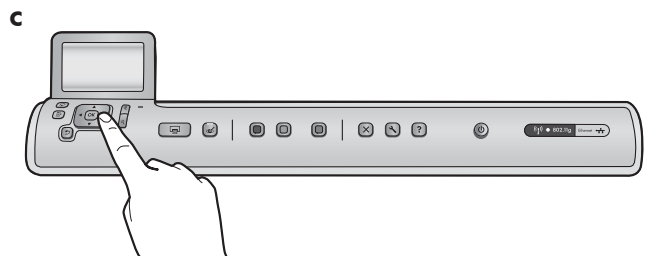

c. Je-li to potřeba, vyberte jazyk a zemi nebo oblast.

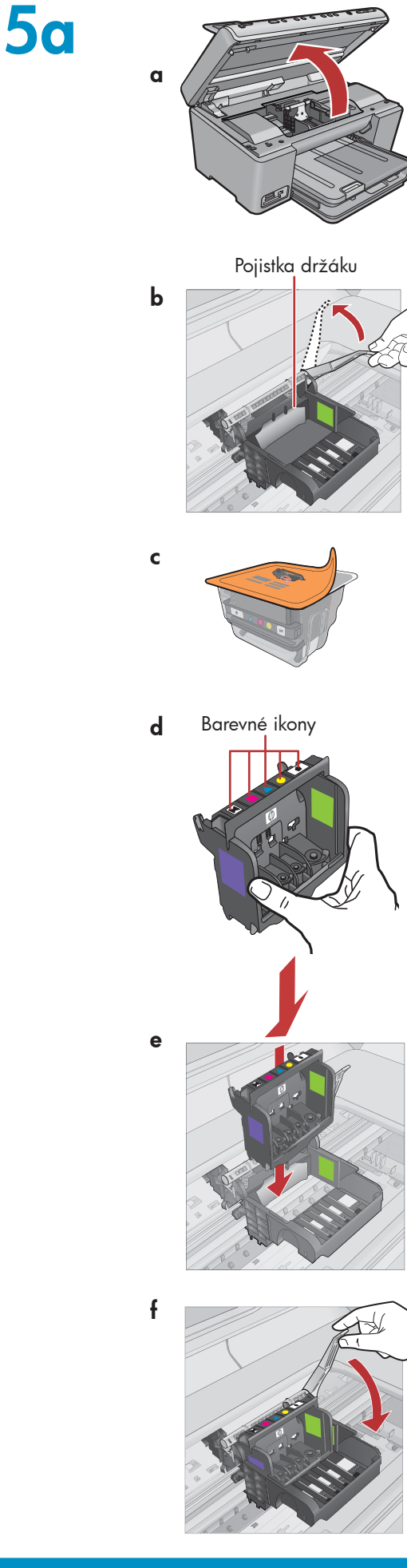

a. Otevřete dvířka pro přístup k inkoustové kazetě.

- **b.** Pevně zvedněte šedivou pojistku podle obrázku.
- c. Vyjměte tiskovou hlavu z obalu.
   Nedotýkejte se měděných kontaktů.
   Nepoškrábejte kontakty na tiskárně ani jiném povrchu.
- d. Držte tiskovou hlavu svisle podle obrázku.

e. Zasuňte tiskovou hlavu do zařízení tak, aby byly fialové a zelené zarážky na tiskové hlavě zarovnané s fialovými a zelenými zarážkami na zařízení.

f. Pomalu sklopte pojistku.

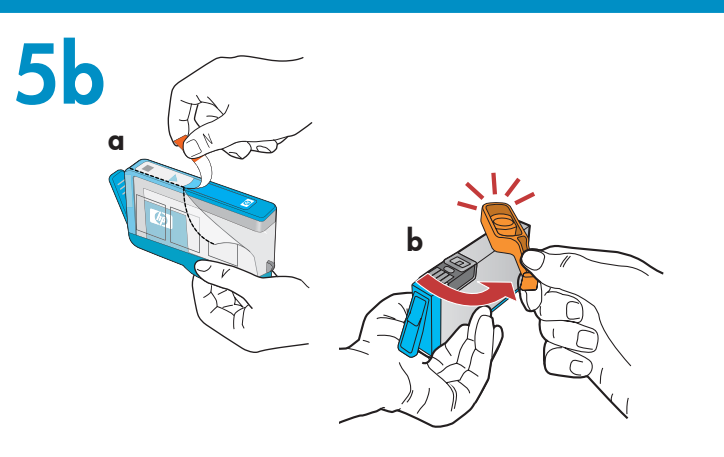

**DŮLEŽITÉ:** Před instalací inkoustových kazet musíte dokončit krok 5a.

a. Tahem za oranžový konec sejměte plastový obal.

c for the second second s

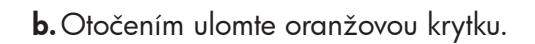

c. Obraťte inkoustovou kazetu, zasuňte ji do příslušné zásuvky a potom ji zatlačte dolů tak, aby zapadla na místo.

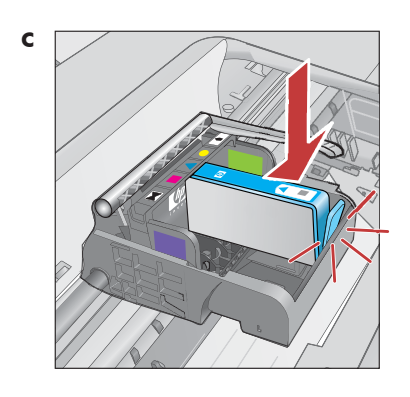

d. Opakujte kroky a, b a c pro všechny inkoustové kazety.

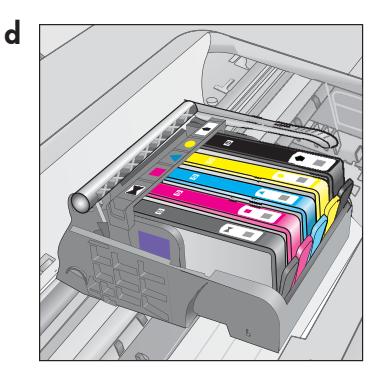

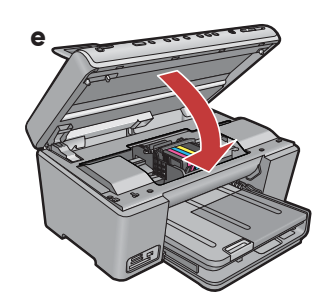

e. Zavřete dvířka pro přístup k inkoustové kazetě.
 Spustí se proces inicializace, který trvá asi 6 minut.
 Ze zařízení se budou ozývat zvuky.

Zatímco pokračuje proces inicializace, přistupte k dalšímu kroku a vložte papír.

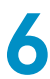

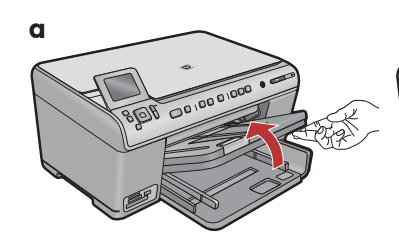

**a.** Zvedněte výstupní zásobník.

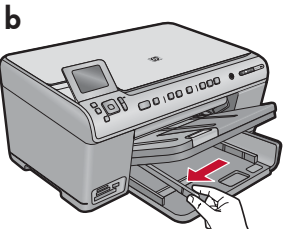

**b.**Odsuňte vodítko šířky papíru doleva.

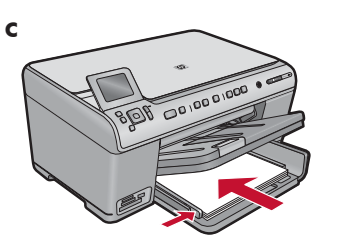

c. Vložte do zásobníku papíru běžný bílý papír a seřid'te vodítka papíru.

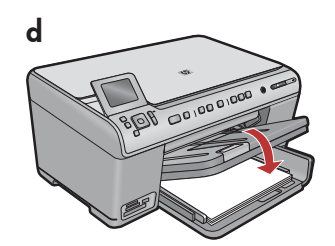

**d.** Sklopte výstupní zásobník.

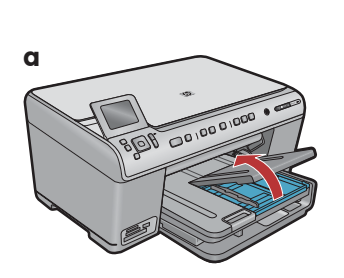

 a. Zvedněte víko zásobníku fotografického papíru.

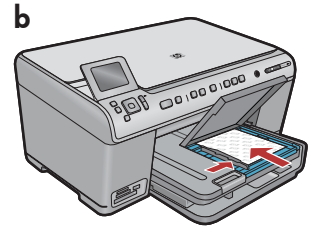

- b. Vložte fotografický papír do zásobníku fotografického papíru lesklou stranou dolů.
   Posuňte vodítka šířky a délky papíru tak, aby se dotýkala papíru.
- c. Sklopte víko zásobníku na fotografický papír.

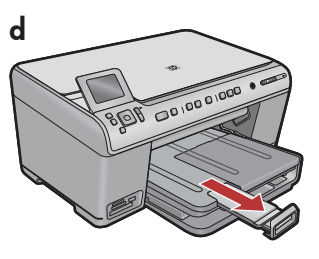

**d.** Zvedněte výstupní desku.

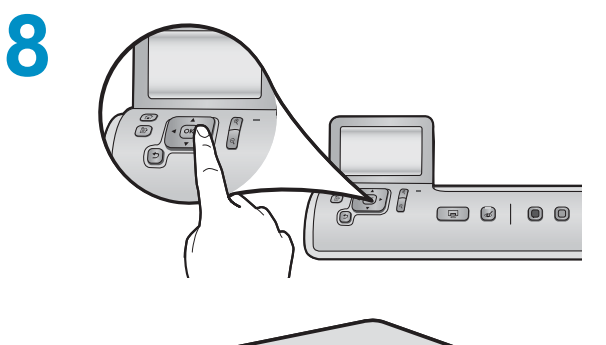

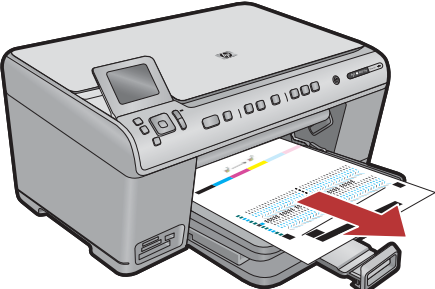

 a. Po vložení papíru stiskněte tlačítko OK. Počkejte několik minut, až se vytiskne zarovnávací stránka.

**b.** Po vytisknutí zarovnávací stránky je zarovnání dokončeno. Stiskněte tlačítko **OK**.

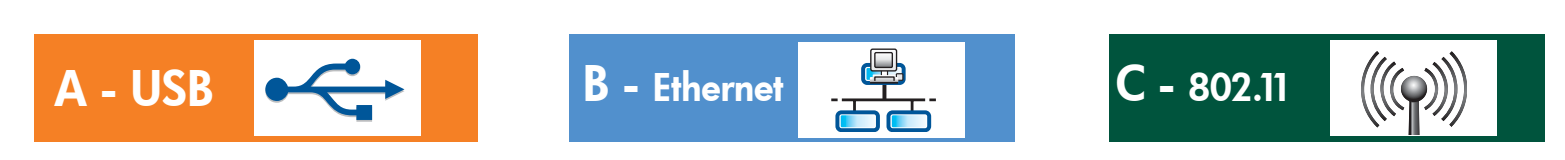

Vyberte pouze JEDEN typ připojení (A – USB, B – Ethernet/Kabelové nebo C – 802.11/Bezdrátové)

A - USB

9

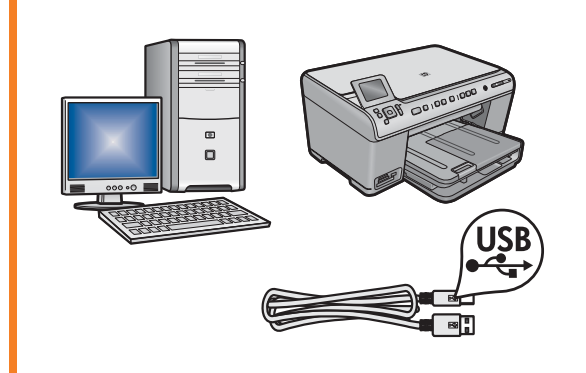

Chcete-li zařízení HP All-in-One připojit přímo k jednomu počítači, postupujte podle pokynů v Části A. (Kabel USB připojte až v části A). Potřebné vybavení: kabel USB.

### B - Ethernet

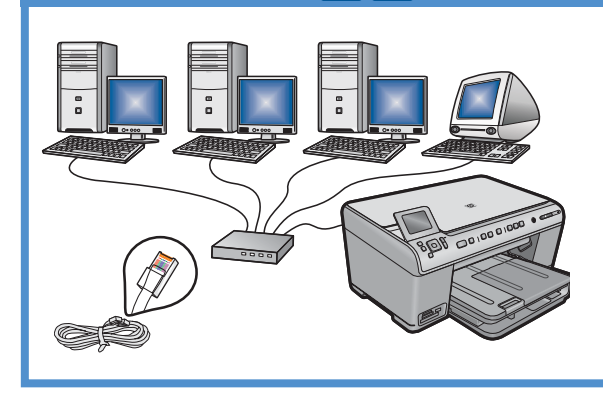

Chcete-li zařízení HP All-in-One připojit k síti pomocí kabelového připojení Ethernet, postupujte podle pokynů v Části B. Potřebné vybavení: směrovač a kabel Ethernet.

### C - 802.11

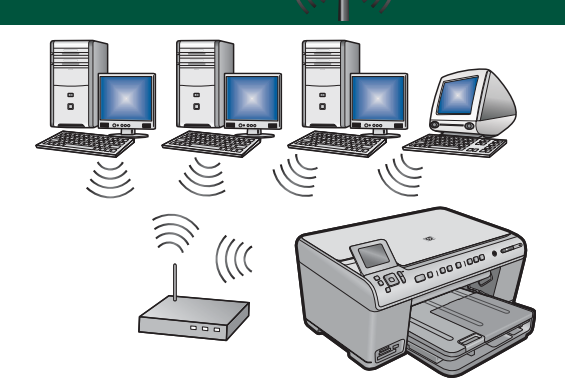

Chcete-li zařízení HP All-in-One připojit k síti pomocí bezdrátového připojení (802.11 b nebo g), postupujte podle pokynů v **Části C**. Potřebné vybavení: bezdrátový směrovač.

## A - USB

#### Windows:

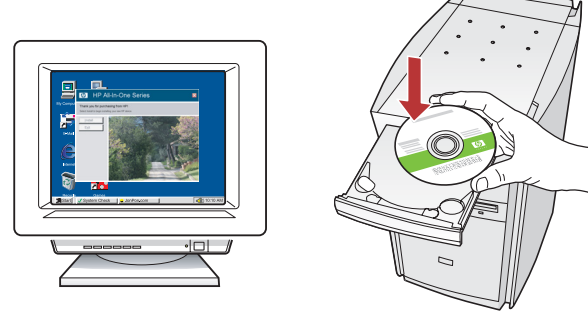

a. Zapněte počítač, v případě potřeby se přihlaste, a počkejte na zobrazení plochy. Vložte zelený disk CD a postupujte podle pokynů na obrazovce.
DŮLEŽITÉ: Pokud se nezobrazí úvodní obrazovka, poklepejte na položku Tento počítač, poklepejte na ikonu jednotky CD-ROM s logem HP a poté poklepejte na soubor setup.exe.

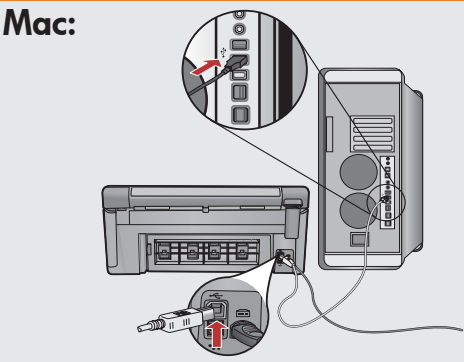

DŮLEŽITÉ: Není-li kabel USB součástí balení, zakupte jej samostatně.

 Připojte kabel USB k portu na zadní straně zařízení HP All-in-One a potom druhým koncem k libovolnému portu USB počítače.

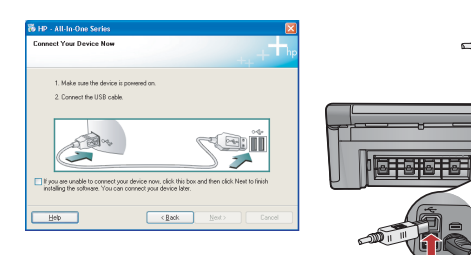

DŮLEŽITÉ: Není-li kabel USB součástí balení, zakupte jej samostatně.

- b. Po zobrazení výzvy připojte kabel USB k portu na zadní straně zařízení HP All-in-One a poté druhým koncem do libovolného portu USB počítače.
- c. Instalaci softwaru dokončete podle pokynů na obrazovce.
- **d.** Chcete-li se seznámit s funkcemi vašeho zařízení All-in-One, přejděte na stranu 16.

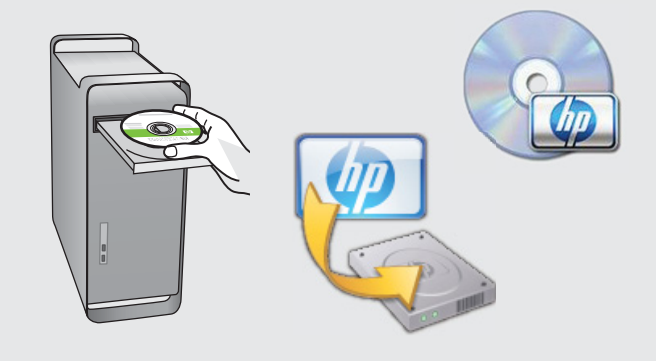

- **b.** Vložte **zelený** disk CD.
- c. Poklepejte na ikonu HP Photosmart CD na ploše.
- **d.** Poklepejte na ikonu **HP Installer**. Postupujte podle pokynů na obrazovce.
- e. Vyplňte údaje do polí v dialogovém okně Setup Assistant (Asistent instalace).
- f. Chcete-li se seznámit s funkcemi vašeho zařízení All-in-One, přejděte na stranu 16.

### Řešení potíží s připojením pomocí kabelu USB

(?)•

 $(?) \rightarrow \square$ 

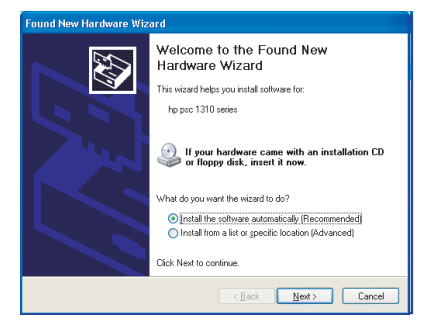

**Problém:** (Pouze v systému Windows) Zobrazí se dialogové okno Přidat hardware.

**Akce:** Zavřete všechna dialogová okna. Odpojte kabel USB a vložte zelený disk CD se softwarem HP All-in-One. Informace naleznete v části A.

(?)

www.hp.com/support

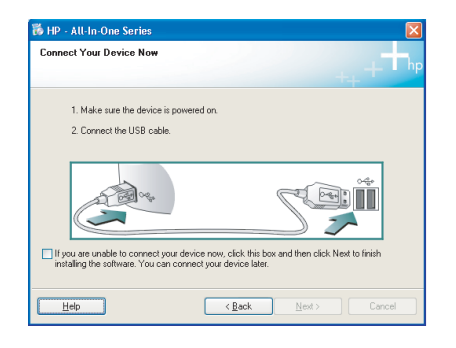

**Problém:** (Pouze systém Windows) Nezobrazilo se okno s výzvou k připojení kabelu USB.

**Akce:** Zavřete všechna dialogová okna. Vyjměte a znovu vložte zelený disk CD se softwarem HP All-in-One. Informace naleznete v části A.

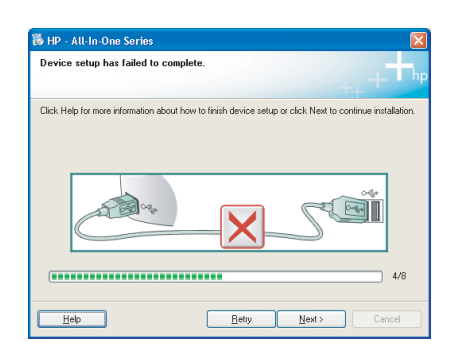

#### **Problém:** (Pouze v systému Windows) Zobrazí se dialogové okno **Nepodařilo se dokončit instalaci zařízení**.

**Akce:** Odpojte zařízení a znovu je zapojte. Zkontrolujte veškerá připojení. Zkontrolujte, zda je kabel USB připojen k počítači. Nepřipojujte kabel USB ke klávesnici ani k nenapájenému rozbočovači USB. Informace naleznete v části A.

## **B** - Ethernet

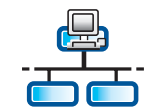

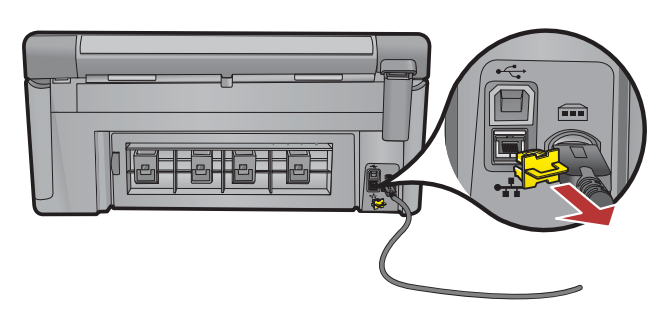

- a. Najděte svůj kabel sítě Ethernet.
- **b.**Odpojte žlutou záslepku ze zadní strany zařízení.
- c. Připojte jeden konec kabelu do portu sítě Ethernet na zadní straně zařízení.
- **d.** Připojte druhý konec kabelu ke směrovači (nepřipojujte jej do portu sítě Internet).
- e. Informace o instalaci softwaru naleznete v Části D této instalační příručky.

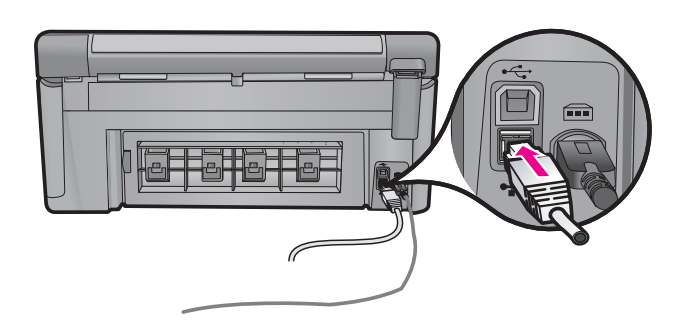

Důležité: Počítač i zařízení HP All-in-One musí být ve stejné, aktivní síti. Používáte-li modem DSL nebo kabelový modem, nepřipojujte kabel sítě Ethernet ze zařízení HP All-in-One ke kabelovému modemu. Připojte jej pouze ke směrovači.

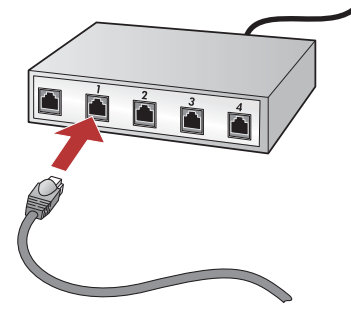

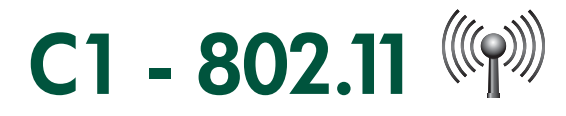

**Vyhledejte** a **poznamenejte** si svá následující nastavení bezdrátového směrovače: Název sítě (nazývaný též SSID):\_\_\_\_\_\_\_ Klíč WEP/heslo WPA (je-li třeba):\_\_\_\_\_\_

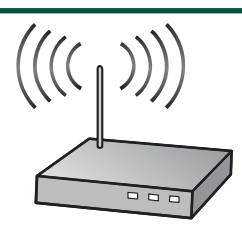

DŮLEŽITÉ: Chcete-li pokračovat s nastavením bezdrátové sítě, musíte mít tyto informace k dispozici. Společnost HP nabízí webový nástroj Wireless Network Assistant [URL: www.hp.com/go/networksetup (pouze anglicky)], pomocí kterého lze získat tyto informace v některých systémech. Pokud nástroj Wireless Network Assistant není schopen zjistit informace o síti, je třeba je získat z dokumentace bezdrátového směrovače, od jeho výrobce nebo od osoby, která vaši bezdrátovou síť původně nastavila.

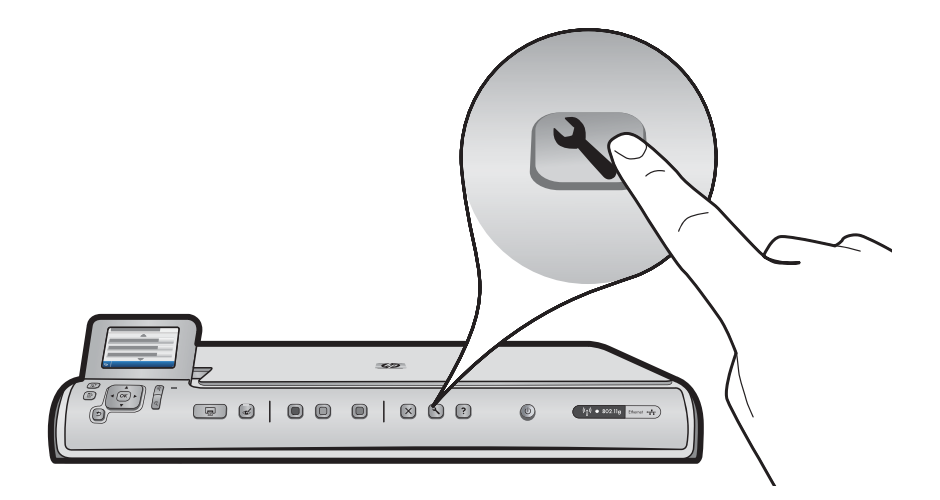

- b. Stiskněte tlačítko Nastavení na zařízení HP All-in-One.
- c. Přidržte ▼ tlačítko, dokud se nezvýrazní možnost Síť. Potom stiskněte tlačítko OK. Zobrazí se nabídka Síť.
- d. Přidržte ▼ tlačítko, dokud se nezvýrazní možnost Průvodce nastavením bezdrátového spojení. Potom stiskněte tlačítko OK. Za chvíli se na displeji zobrazí seznam zjištěných sítí. Jako první se zobrazí síť s nejsilnějším signálem.

# C2 - 802.11

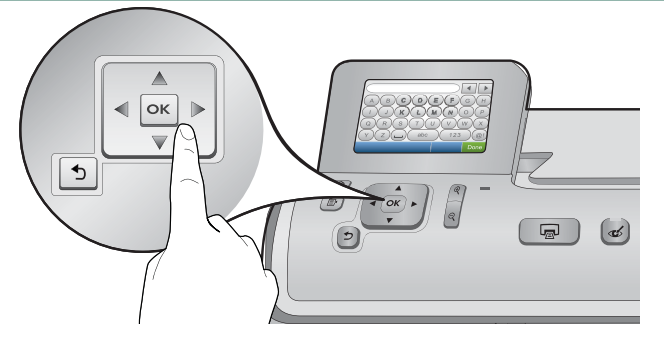

- e. Proved'te jednu z následujících akcí:
- Stisknutím tlačítka ▼ zvýrazněte název sítě, který jste si dříve poznamenali.
- Pokud se poznamenaný název sítě v seznamu nenachází, můžete jej zadat ručně. Přidržte tlačítko ▼ dokud se nezvýrazní možnost Zadat nový název sítě (SSID) a potom stiskněte tlačítko OK. Potom pomocí grafické klávesnice zadejte název sítě. V případě potřeby použijte dále uvedené Tipy pro používání grafické klávesnice.
- f. Je-li vaše síť zabezpečená, zobrazí se výzva k zadání klíče WEP nebo hesla WPA. V obou údajích se rozlišují velká a malá písmena. Pomocí grafické klávesnice zadejte dle potřeby klíč WEP nebo heslo WPA.
   Poznámka: Poskytuje-li směrovač 4 klíče WEP, zkontrolujte, zda používáte první uvedený.
- g. Nastavení sítě dokončete dle pokynů na displeji.
- h. Informace o instalaci softwaru naleznete v Části D této instalační příručky.

| Α | В | С | D   | E | F   | G | Н    |
|---|---|---|-----|---|-----|---|------|
|   | J | K | L   | Μ | Ν   | 0 | Р    |
| Q | R | S | Т   | U | V   | W | X    |
| Υ | Z |   | abc |   | 123 |   | .@!  |
| 5 |   |   |     |   | CL  | R | Done |

#### Tipy pro používání grafické klávesnice:

- Výběr položky: Pomocí kláves se šipkami zvýrazněte položku a poté stiskněte tlačítko OK.
- Oprava chyb: Vyberte možnost Vymazat.
- Psaní malých písmen: Vyberte možnost abc.
- Císlice: Vyberte možnost 123.
- Symboly: Vyberte možnost .@!.
- Po dokončení: Zvýrazněte možnost Hotovo a stiskněte tlačítko OK.

# D1 - Ethernet/ 802.11

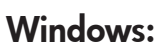

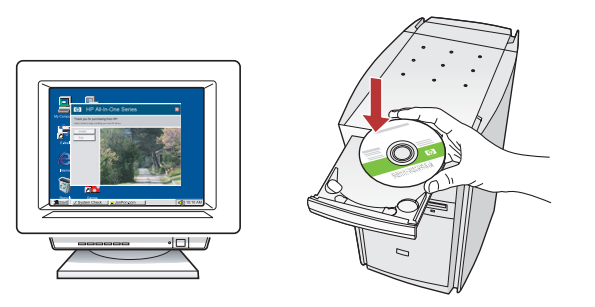

- **a.** Zapněte počítač, v případě potřeby se přihlaste, a počkejte na zobrazení plochy.
- **b.** Vložte disk CD a nainstalujte software podle pokynů na obrazovce.

DŮLEŽITÉ: Pokud se úvodní okno nezobrazí, poklepejte na ikonu **Tento počítač**, poklepejte na ikonu jednotky **CD-ROM** s logem HP a poklepejte na soubor setup.exe.

c. V okně Typ připojení zkontrolujte, zda jste vybrali možnost prostřednictvím sítě.

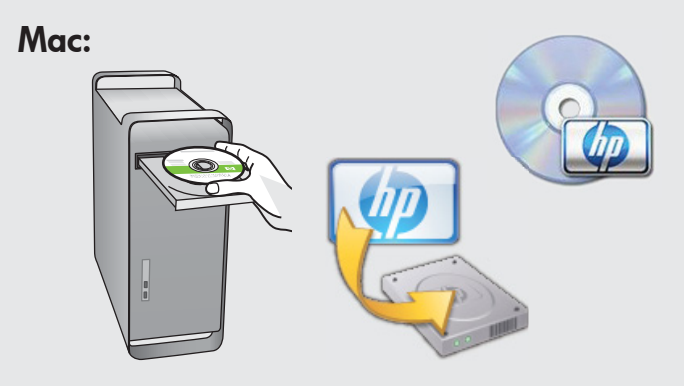

- a. Zapněte počítač, v případě potřeby se přihlaste, a počkejte na zobrazení plochy.
- **b.** Vložte disk CD.

- c. Poklepejte na ikonu HP Photosmart CD na ploše.
- **d.** Poklepejte na ikonu **HP Installer**. Postupujte podle pokynů na obrazovce.
- vyplňte informace v okně Setup Assistant (Asistent instalace).

# D2 - Ethernet/ 802.11 😤 / 🧐

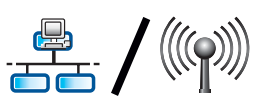

#### Windows:

d. Software brány firewall může zobrazit výzvy s oznámením, že se software společnosti HP pokouší přistupovat k síti. Měli byste odpovědět tak, aby byl přístup vždy povolen. Poté v instalaci softwaru společnosti HP pokračujte. Poznámka: Instalace softwaru může být blokována antivirovými a antispywarovými programy a může být potřeba je zakázat. Po instalaci je nezapomeňte znovu zapnout.

# D3 - Ethernet/ 802.11

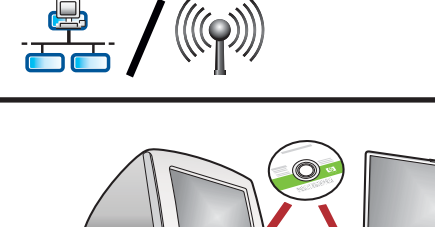

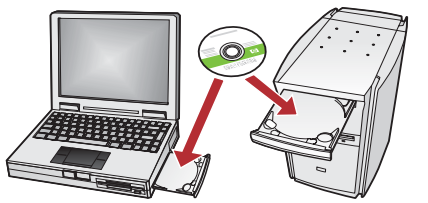

Pokud máte v síti další počítače, nainstalujte software HP Photosmart do všech počítačů. Postupujte podle pokynů na obrazovce. Dbejte na to, abyste vybrali typ připojení mezi sítí a zařízením HP All-in-One (nikoli mezi počítačem a sítí).

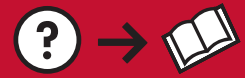

**Problém:** Po spuštění **Průvodce nastavením bezdrátového spojení** z ovládacího panelu se zařízení HP All-in-One nemůže připojit k síti.

(?)

www.hp.com/support

#### Akce:

 Můžete vytisknout diagnostickou zprávu, která může pomoci s určením příčiny problému. V nabídce Síť ovládacího panelu zařízení HP All-in One spusťte Test bezdrátové sítě.

?)→\_\_\_\_^

- Pokud jste název sítě (SSID) zadali ručně pomocí Průvodce nastavením bezdrátového spojení, možná jste jej nezadali správně. Spusťte znovu Průvodce nastavením bezdrátového spojení a dejte pozor, abyste název sítě zadali správně.
- Pokud používáte výchozí název sítě (SSID) poskytnutý výrobcem bezdrátového směrovače, může se tiskárna HP All-in-One pokoušet připojit k jinému bezdrátovému směrovači v okolí, který používá stejný název sítě. Zkontrolujte, zda je název sítě jedinečný.
- Signál mezi zařízením HP All-in-One a bezdrátovým směrovačem může být slabý. Zkuste zařízení HP All-in-One přemístit blíže k bezdrátovému směrovači a vyvarujte se překážek, jako jsou zdi nebo velké kovové skříně.
- Může docházet k rušení jinými zařízeními, které zařízení HP All-in-One připojení znemožňuje. Rušení může způsobovat jakékoli zařízení, které používá frekvenci 2,4 GHz (včetně mikrovlnných trub). Zkontrolujte, zda nejsou tato zařízení při instalaci zařízení HP All-in-One používána.
- Bezdrátový směrovač může vyžadovat restartování. Na 30 sekund bezdrátový směrovač vypněte a poté ho opět zapněte. Poté v zařízení HP All-in-One spusťte Průvodce nastavením bezdrátového spojení.

**Problém:** Při instalaci softwaru HP All-in-One se zobrazí chybová zpráva **Tiskárna nebyla nalezena**. **Akce:** 

- Zařízení HP All-in-One možná není připojené k síti. Pokud používáte bezdrátové připojení, před pokračováním s instalací softwaru zkontrolujte, zda jste z ovládacího panelu spustili Průvodce nastavením bezdrátového spojení. U kabelového připojení Ethernet zkontrolujte všechny spoje kabelů mezi zařízením HP All-in-One, směrovačem a počítačem.
- Zkuste dočasně zakázat všechny brány firewall a antispywarové a antivirové programy, které aktuálně mohou být v počítači spuštěny.

**Problém:** Při spuštění Průvodce nastavením bezdrátového spojení se zobrazí chybová zpráva **Neplatný klíč WEP** nebo **Neplatné heslo WPA**.

#### Akce:

- Je možné, že jste klíč WEP nebo heslo WPA zadali nesprávně. Tyto bezpečnostní klíče rozlišují malá a velká písmena a je třeba je zadat přesně. Zkontrolujte, zda jste na začátek nebo na konec nechtěně nezadali mezery.
- Pokud používáte výchozí název sítě (SSID) poskytnutý výrobcem bezdrátového směrovače, může se zařízení HP All-in-One pokoušet připojit k jinému bezdrátovému směrovači v okolí, který používá stejný název sítě. Zkontrolujte, zda je váš název sítě jedinečný.

### Seznámení s funkcemi

Nyní, když je v počítači instalován software HP Photosmart, můžete vyzkoušet jednu z funkcí zařízení HP All-in-One.

### Tisk fotografie 4 x 6 palců

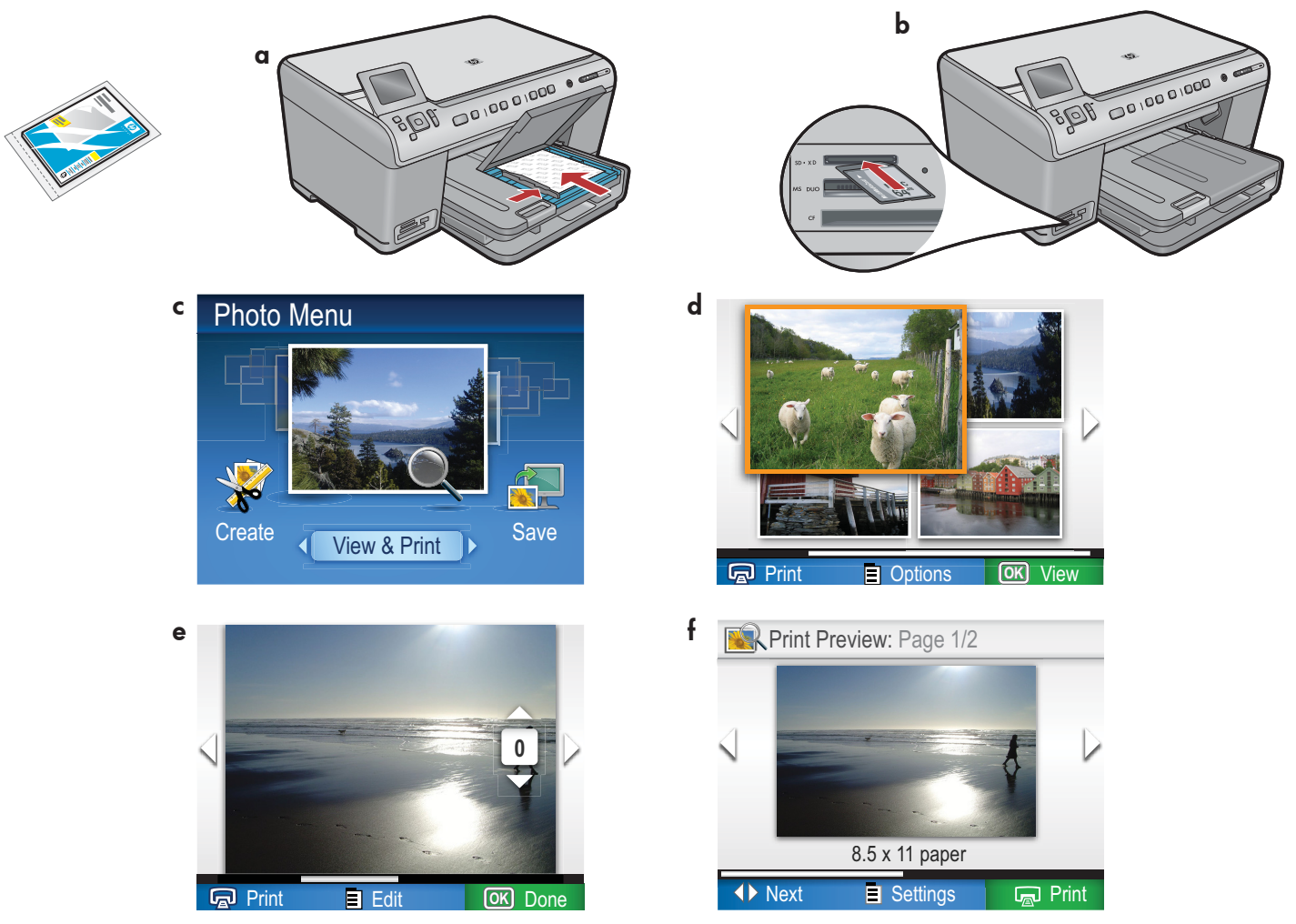

- a. Pokud jste tak ještě neučinili, vložte fotografický papír do zásobníku.
- b. Vložte paměťovou kartu z fotoaparátu do příslušného slotu v zařízení HP All-in-One.
- c. Po zobrazení nabídky Fotografie na barevném grafickém vyberte stiskem tlačítka OK možnost Zobrazit.
- d. Pomocí tlačítek se šipkami vyberte požadovanou fotografii a stisknutím tlačítka OK ji zobrazte.
- e. Stisknutím tlačítka Tisk fotografií zobrazíte možnosti fotografie.
- f. Stisknutím tlačítka OK zobrazte náhled vybrané fotografie.
- g. Stisknutím tlačítka OK fotografii vytisknete.

© 2008 Hewlett-Packard Development Company, L.P.

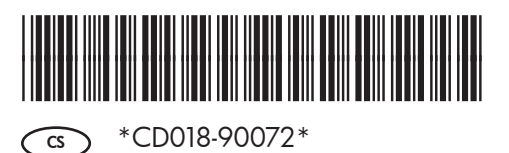